# 檢視SPA300/SPA500系列IP電話上的呼叫

## 目標

SPA300/500系列電話保留已接和已撥呼叫的歷史記錄。可以容易地檢視歷史,並且可以容易 地撥打清單中的號碼。使用「編輯」功能可以修改號碼。這些功能使小型企業可以瞭解電話的 使用目的。

本文檔介紹如何檢視SPA300和SPA500裝置上的已撥和已接呼叫。

## 適用裝置

·SPA300系列IP電話

·SPA500系列IP電話

### 檢視已撥或已接呼叫

步驟1.按Setup按鈕。

| Getting Started                           |                                                  |            |                |             |            |  |  |
|-------------------------------------------|--------------------------------------------------|------------|----------------|-------------|------------|--|--|
| Run Setup Wizard                          | Groups                                           |            |                |             |            |  |  |
| <ul> <li>Status and Statistics</li> </ul> | SNMPv3 Groups                                    |            |                |             |            |  |  |
| <ul> <li>Administration</li> </ul>        | Crown Name Casurity Lavel Write Views Dead Views |            |                |             |            |  |  |
| ► LAN                                     |                                                  | Group Name | Security Lever | write views | Read views |  |  |
| <ul> <li>Wireless</li> </ul>              |                                                  | RO         | authPriv 🖌     | view-none   | view-all   |  |  |
| <ul> <li>System Security</li> </ul>       |                                                  | RW         | authPriv 🗸     | view-all    | view-all   |  |  |
| <ul> <li>Client QoS</li> </ul>            |                                                  | Add Edit   | Delete         |             |            |  |  |
| ▼ SNMP                                    |                                                  |            |                |             |            |  |  |
| General<br>Views                          | Sa                                               | ve         |                |             |            |  |  |
| Groups                                    |                                                  |            |                |             |            |  |  |
| Users                                     |                                                  |            |                |             |            |  |  |
| Targets                                   |                                                  |            |                |             |            |  |  |
| <ul> <li>Captive Portal</li> </ul>        |                                                  |            |                |             |            |  |  |
| <ul> <li>Single Point Setup</li> </ul>    |                                                  |            |                |             |            |  |  |

步驟2.按已接或已撥呼叫軟鍵。

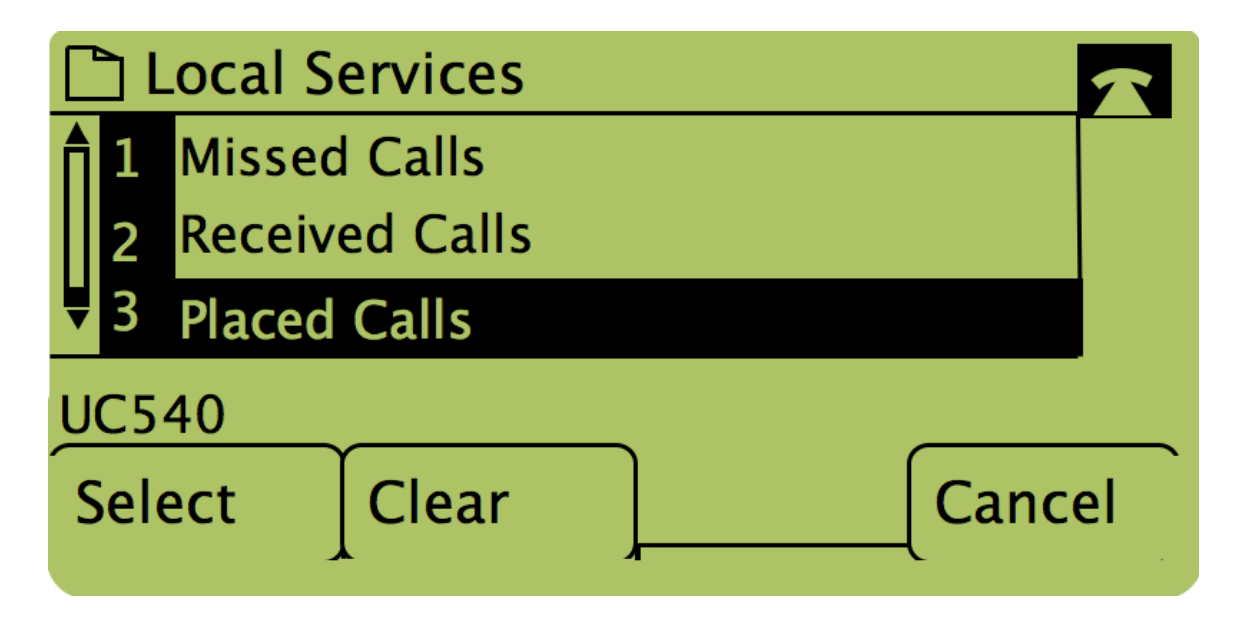

**附註**:使用者也可以使用導航箭頭選中「已撥呼叫」或「已接呼叫」 ,然後按單詞「選擇」 下面的按鈕。

### 使用「已撥呼叫」或「已接呼叫」選單回叫

步驟1.按Setup按鈕。

| Getting Started                           | ~                                               |            |                |             |            |  |  |
|-------------------------------------------|-------------------------------------------------|------------|----------------|-------------|------------|--|--|
| Run Setup Wizard                          | Groups                                          |            |                |             |            |  |  |
| <ul> <li>Status and Statistics</li> </ul> | SNMPv3 Groups                                   |            |                |             |            |  |  |
| <ul> <li>Administration</li> </ul>        | Craus Name Casualty Laure Main Views Dead Views |            |                |             |            |  |  |
| ► LAN                                     |                                                 | Group Name | Security Level | white views | Read views |  |  |
| <ul> <li>Wireless</li> </ul>              |                                                 | RO         | authPriv 🖌     | view-none 🖌 | view-all   |  |  |
| <ul> <li>System Security</li> </ul>       |                                                 | RW         | authPriv 🗸     | view-all    | view-all   |  |  |
| <ul> <li>Client QoS</li> </ul>            |                                                 | Add Edit   | Delete         |             |            |  |  |
| ▼ SNMP                                    |                                                 |            |                |             |            |  |  |
| General                                   | Sav                                             | /e         |                |             |            |  |  |
| Views                                     |                                                 |            |                |             |            |  |  |
| Groups                                    |                                                 |            |                |             |            |  |  |
| Users                                     |                                                 |            |                |             |            |  |  |
| largets                                   |                                                 |            |                |             |            |  |  |
| <ul> <li>Captive Portal</li> </ul>        |                                                 |            |                |             |            |  |  |
| <ul> <li>Single Point Setup</li> </ul>    |                                                 |            |                |             |            |  |  |

步驟2.推送已撥或已接呼叫軟鍵。

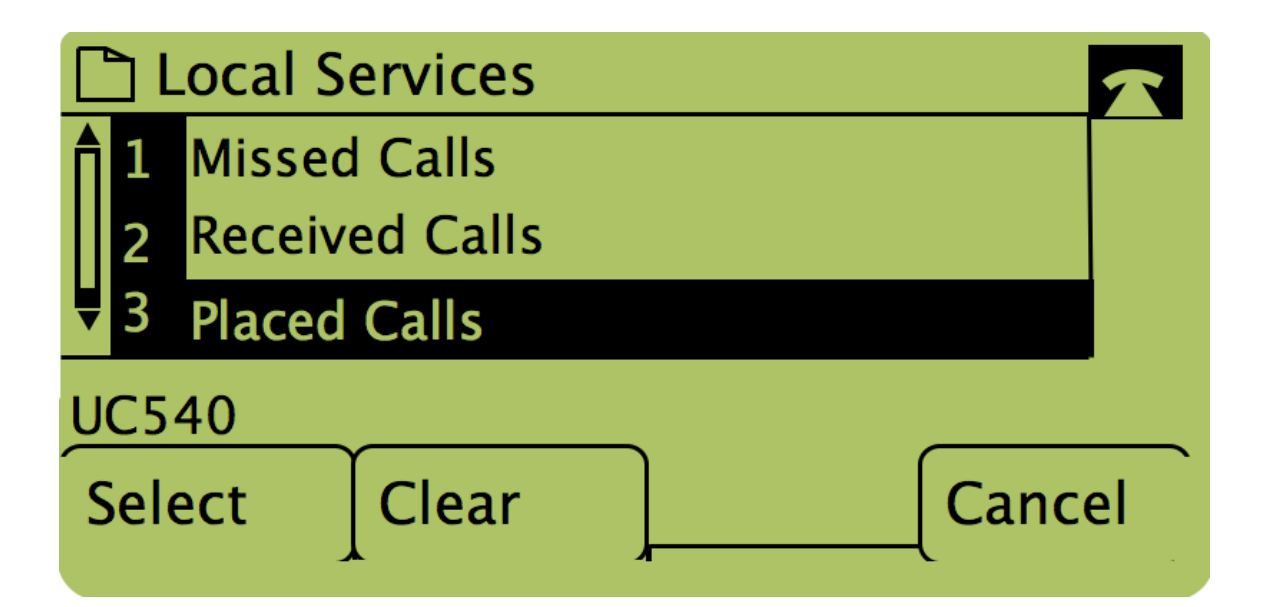

步驟3.按下單詞「Dial」下的按鈕以回撥號碼。

| Placed Calls |                 |                                 |   |      |  |  |  |
|--------------|-----------------|---------------------------------|---|------|--|--|--|
| <b>1</b>     | David<br>311, 1 | id Davidson<br>, 12/15/11 3:35p |   |      |  |  |  |
| <b>Ų</b> 2   | David Davidson  |                                 |   |      |  |  |  |
| UC5          | 40              |                                 | _ |      |  |  |  |
| Dial         |                 | EditDial                        | ] | Exit |  |  |  |

**附註**:如果使用者希望在撥號前編輯號碼,請按下單詞「EditDial」下的按鈕。